## **ONSET** Documentation

## April 23, 2012

ONSET, the foundational ontology selection tool, assists the domain ontology developer in selecting the most appropriate foundational ontology. The domain ontology developer provides the requirements/answers one or more questions, and ONSET computes the selection of the appropriate foundational ontology and explains why. The current version (v1.2) includes DOLCE, BFO, GFO and SUMO. To download ONSET and access supplementary information go to http://www.meteck.org/ files/onset/. The ONSET application was developed by Zubeida Khan as part of her BSc(honours) thesis in Computer Science at the University of KwaZulu-Natal, supervised by Maria Keet. It was further refined afterward to include other foundational ontologies and more data.

## **Documentation Guide**

There is no installation required for ONSET. Simply opening the file 'ONSETv1.2.jar' begins the program run. This brings you to the start screen. Additional questions are those that do relate to foundational ontologies but do not make a difference to the output of ONSET due to the implemented foundational ontologies at present. Scaling involves assigning a rating to each category, depending on how important a category is to your ontology. If you're unsure on what is most important/least important in your ontology, you may skip this step or assign equal scaling to all the categories.

|          |                                                                                                    | . 🗆  |
|----------|----------------------------------------------------------------------------------------------------|------|
| elp      |                                                                                                    |      |
|          |                                                                                                    | Exit |
|          | ONSET                                                                                                    | -    |
|          |                                                                                                    |      |
|          | Untology Stlection Fool V1.2                                                                                                    |      |
|          |                                                                                                    |      |
|          | Additional Questions                                                                                                    |      |
|          | Would you like to include additional questions that won't affect the results of ONSET<br>because of the foundational ontologies employed in the algorithm at present? |      |
|          |                                                                                                    |      |
| O Yes    | i i de la companya de la companya de la companya de la companya de la companya de la companya de la companya d                                                        |      |
| O No     |                                                                                                    |      |
|          | Scaling Categories                                                                                                    |      |
|          | to the following estagonies in terms of importance to your domain optology                                                                                            |      |
| 0 repres | ents categories to leave out.1 represents the least important and 5 represents the most                                                                               |      |
| importa  | nt categories.                                                                                                    |      |
| You may  | use the same scaling value for categories you feel equally important.                                                                                                 |      |
|          | Skip step                                                                                                    |      |
|          |                                                                                                    |      |
| Ontolog  | jical Commitments- Philosophical choices taken by foundational ontologies                                                                                             | 0 🔻  |
| Donuoc   | antation Language. Languages used to represent a demain entelenu                                                                                                    |      |
| Repres   | entation Language- Languages used to represent a domain ontology                                                                                                    | 0    |
| Softwa   | re engineering-like- General properties associated with various foundational ontologies                                                                               | 0 .  |
|          |                                                                                                    |      |
| Subject  | Domain- Existing domains expressed using foundational ontologies                                                                                                    | 0 •  |
|          |                                                                                                    |      |
| Applica  | tions- Application scenarios of domain ontologies                                                                                                    | 0 .  |
| Applica  | tions- Application scenarios of domain ontologies                                                                                                    | 0 •  |

Figure 1: Start screen of ONSET

In the next screen, you are brought to a tabbed pane of categories. Your input is captured by

radio buttons and check boxes in some cases. At any stage, you are able to exit or go back to the start screen to restart.

| Ontological Commitments                                                                                                    | Representation Language                | Software Engineering Properties | Subject Domain | Applications Submit |
|----------------------------------------------------------------------------------------------------|----------------------------------------|---------------------------------|----------------|---------------------|
| Useful Tip:<br>Make use of the 'Explain' but<br>found throughout ONSET to I<br>more about what may apply<br>your ontology. | tton<br>earn<br>to                     |                                 |                | Back to Start Menu  |
| ſ                                                                                                    | Ontol                                  | ogical Commitments              | 5              |                     |
|                                                                                                    | You m                                  | ay skip unnecessary questions   |                |                     |
| Ontology of Universals/ Classes/Co                                                                                         | asses/Concepts or Particula<br>oncepts | rs/Individuals?                 |                | Explain             |
| <ul> <li>Particulars/ Individual</li> <li>Both</li> </ul>                                                                  | s                                      |                                 |                |                     |
| Descriptive or Realist onto                                                                                                | logy?                                  |                                 |                | Explain             |
| <ul> <li>Realist (Prescriptive)</li> </ul>                                                                                 |                                        |                                 |                |                     |
| O Both                                                                                                    |                                        |                                 |                |                     |
| Multiplicative or Reduction                                                                                                | ist approach?                          |                                 |                | Explain             |
| O Multiplicative                                                                                                    |                                        |                                 |                |                     |

Figure 2: Mixed tab pane of ONSET

In order to assist you with unknown and complicated terms and concepts, 'Explain' buttons are found throughout ONSET. Clicking it opens up a small informative window.

| ۵ - ۲                                                                                                    |
|----------------------------------------------------------------------------------------------------|
| Return to ONSET                                                                                                    |
|                                                                                                    |
| Universals vs. Particulars                                                                                                    |
|                                                                                                    |
|                                                                                                    |
| Universals are objects that can have instances. Particulars are                                                                   |
| objects that cannot have instances, e.g. Dog is a universal while<br>Bruno' the dog is a particular which cannot be instantiated. |
|                                                                                                    |
|                                                                                                    |
|                                                                                                    |

Figure 3: Explain button window of ONSET

Once you have provided all your inputs for a particular tab, click on the Submit button at the bottom of it and you are automatically taken to the next tab.

| Ontological Commitments   Representation Language   Software Engineering Properties   Subjec         | t Domain Applications Submit |
|----------------------------------------------------------------------------------------------------|------------------------------|
| Will you use your domain ontology for any of the following application scenarios?                    |                              |
| Ontology driven information systems                                                                  | Explain                      |
| Database integration                                                                                 | Explain                      |
| The semantic web                                                                                     | Explain                      |
| Information Retrieval                                                                                | Explain                      |
| ☑ For scientific research                                                                            | Explain                      |
| To formally represent scientific theory                                                              |                              |
| Ontologies for natural language processing                                                           | Explain                      |
| ☐ To model methodologies and languages to be used in software applications making them more explicit |                              |
| Ontological foundation of conceptual modelling                                                       | Explain                      |
| Domain specific semantic wikis                                                                       |                              |
| Search                                                                                               | Explain                      |
|                                                                                                    |                              |

Figure 4: Tab submission of ONSET

Once you're in the Submit tab, click on the calculate button to allow ONSET to select an appropriate foundational ontology based on your requirements. A foundational ontology is selected. All results are displayed and grouped neatly. Reasons as to a particular foundational ontology is selected is provided.

| Ontological Commitments    | Representation Language     | Software Engineering Properties     | Subject Domain Applications Submit |
|----------------------------|-----------------------------|-------------------------------------|------------------------------------|
|                            |                             |                                     | Back to Start Menu                 |
|                            |                             |                                     | Exit                               |
|                            |                             |                                     |                                    |
|                            |                             |                                     |                                    |
|                            | Su                          | bmit All Answers                    |                                    |
|                            |                             | Calculate result                    |                                    |
|                            |                             |                                     |                                    |
|                            |                             |                                     |                                    |
|                            |                             | Clear result                        |                                    |
|                            |                             |                                     |                                    |
|                            |                             | View Results                        |                                    |
|                            | Based on your responses     | , the selected foundational ontolog | y for you is GFO                   |
|                            | Reasons                     | why GFO is the selected ontology:   |                                    |
| 1. GFO is an ontology of   | Universals and Particulars. |                                     |                                    |
| 2. GFO is Realist in natur | e.                          |                                     |                                    |
| 3. Temporal Aspects are    | provided in GFO.            |                                     |                                    |
| 4. GFO may be represent    | ed in OWL DL.               |                                     |                                    |
|                            |                             |                                     |                                    |

Figure 5: Output of ONSET

Also, conflicting results are provided. Conflicting results occur when a particular foundational ontology is selected but not all of your requirements are supported by it.

A list of subject domain ontologies that implement foundational ontologies for the subject domain you've chosen is provided.

If your criteria correspond equally to the foundational ontologies (a tie), you must choose the one that best fits your requirements or modify your inputs, where possible. In the example below, you may choose the foundational ontology, based on how you prefer temporality to be implemented.

|                            | Co                               | nflicting Answers                   |                |  |
|----------------------------|----------------------------------|-------------------------------------|----------------|--|
|                            | A single foundational            | l ontology doesn't cover all your r | equirements.   |  |
|                            | Features that a                  | are met by another foundational o   | ntology        |  |
| 1. DOLCE is sensitive to c | ifferent levels of granularity.  |                                     |                |  |
|                            |                                  |                                     |                |  |
|                            |                                  |                                     |                |  |
|                            |                                  |                                     |                |  |
|                            |                                  |                                     |                |  |
|                            |                                  |                                     |                |  |
|                            | Features that are pro            | blematic for the selected foundat   | ional ontology |  |
| 1. GFO is not sensitive to | tifferent levels of granularity. |                                     |                |  |
|                            |                                  |                                     |                |  |
|                            |                                  |                                     |                |  |
|                            |                                  |                                     |                |  |
|                            |                                  |                                     |                |  |

## Figure 6: Conflicting results of ONSET

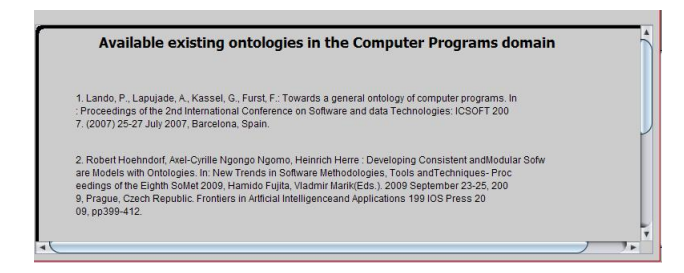

Figure 7: Subject domains of ONSET

|                             |                             |                                      | Į.                                        | -0 |
|-----------------------------|-----------------------------|--------------------------------------|-------------------------------------------|----|
| Ontological Commitments     | Representation Language     | Software Engineering Properties      | Subject Domain Applications Subm          | it |
| ONSET was not able to se    | lect a foundational ontolog | y because your choices correspond    | l equally to three foundational ontologie | s  |
|                             | Reasons why D               | DOLCE should be the selected ontol   | ogy:                                      | ٦  |
| 1. Temporal Aspects are pro | ovided in DOLCE by the tem  | poral quality and temporal region ca | tegories.                                 |    |
|                             |                             |                                      |                                           |    |
|                             |                             |                                      |                                           |    |
|                             |                             |                                      |                                           |    |
|                             |                             |                                      |                                           |    |
|                             | Reasons why                 | GFO should be the selected ontolo    | gy:                                       |    |
| 1. Temporal Aspects are pro | ovided in GFO by basic time | entitites called chronoids.          |                                           |    |
|                             |                             |                                      |                                           |    |
|                             |                             |                                      |                                           |    |
|                             |                             |                                      |                                           |    |
|                             |                             |                                      |                                           |    |
|                             |                             |                                      |                                           |    |
|                             | Reasons why S               | 5UMO should be the selected ontol    | ogy:                                      |    |
| 1. Temporal Aspects are pro | ovided in SUMO by wrapping  | statements with temporal knowled     | ege.                                      |    |

Figure 8: A tie in ONSET